#### How to Apply for a Town Centre Worker Permit.

From the link on our website you will need to follow the following steps.

| ADUR & WORTHING                                                                                                    | Login Sign up                                                                                                  |
|----------------------------------------------------------------------------------------------------|----------------------------------------------------------------------------------------------------|
| Ticketless parking                                                                                                    |                                                                                                    |
| Ticketless Parking enables you to choose to pay for park<br>service, where you are automatically billed for the numb<br>ticket machine. | ing with either prepaid permits or via our Autobill<br>er of times you use a car park, without having to use a |
| Ticketless Parking is available to drivers using the Bucki<br>parks in Worthing                                                         | ngham Road, Grafton and High Street multi-storey car                                                           |
| Find out more >                                                                                                    |                                                                                                    |
|                                                                                                    |                                                                                                    |
| Create an account                                                                                                    | Login to your Ticketless Parking                                                                               |
| Sign up for an account to purchase parking permits, enable Autobill<br>or apply for a town centre worker permit.                        | account                                                                                                    |
| Create account                                                                                                    | Already have an account? You can log in here.                                                                  |
| Autobill (for occasional users &                                                                                                    | Season tickets and town centre                                                                                 |
| visitors)                                                                                                    | workers permits                                                                                                |
| Autobill automatical charges your payment card every week for all<br>your parking session . Enable Autobill here.                       | If you park in Worthing frequently, take advantage of one of our<br>permits or town centre workers permit      |
| Set up Autobill                                                                                                    | Find out more                                                                                                  |
|                                                                                                    |                                                                                                    |

Click on Create an account

You will then be asked to enter your personal details

## **Register with ticketless parking**

| Personal details |   |
|------------------|---|
| Title            |   |
| Select a title   | ~ |
| First name*      |   |
| Your first name  |   |
| Surname*         |   |

Once you have entered your details click next at the bottom of your screen.

| Address line 2                   |   |
|----------------------------------|---|
| Portland House, 44 Richmond Road |   |
| Town*                            |   |
| Worthing                         |   |
| Postcode*                        |   |
| BN111HS                          |   |
| County                           |   |
| West Sussex                      |   |
| Country*                         |   |
| United Kingdom                   | ` |
| * Mandatory field                |   |
|                                  |   |
| Next                             |   |
|                                  |   |
| lick on next                     |   |

On the next screen you will be asked to enter your vehicle details

## **Register with ticketless parking**

| Vehicle details                            |   |
|--------------------------------------------|---|
| Country*                                   |   |
| United Kingdom                             | ~ |
| Vehicle registration number*               |   |
| Your vehicle registration                  |   |
| Description                                |   |
| Your vehicle description (e.g. Black Ford) |   |
| ▲ Add another vehicle                      |   |
| * Mandatory field                          |   |

Once you have entered your details click next at the bottom of your screen.

| TE11 EST                       |  |  |
|--------------------------------|--|--|
| Description                    |  |  |
| Black Ford                     |  |  |
| Add another vehicle            |  |  |
| * Mandatory field              |  |  |
| Next Back I will do this later |  |  |
| 1                              |  |  |
|                                |  |  |
|                                |  |  |

You will then be asked to enter your Card details.

Enter your details. Once you have entered your details click next at the bottom of your screen.

#### **Register with ticketless parking**

Please note that we only accept Visa, MasterCard and Maestro cards.

| Name printed on the card                                                                                                    |                                                                                                    |
|----------------------------------------------------------------------------------------------------|----------------------------------------------------------------------------------------------------|
| Card number*                                                                                                    |                                                                                                    |
| Your payment card number                                                                                                    |                                                                                                    |
| Expiry month*                                                                                                    | Expiry year*                                                                                                    |
| Expiry month (MM)                                                                                                    | Expiry year (YY)                                                                                                    |
| CVV*<br>On Mastercard and Visa, the CVV numl<br>after your card number. On your Ameri-<br>numeric code.                                                                                                    | ber is the 3 digit number found on the back of your card jus<br>can Express® branded credit or debit card it is a 4 digit                      |
| CVV*<br>On Mastercard and Visa, the CVV numl<br>after your card number. On your Americ<br>numeric code.<br>Cvv                                                                                                    | ber is the 3 digit number found on the back of your card jus<br>can Express® branded credit or debit card it is a 4 digit                      |
| CVV*<br>On Mastercard and Visa, the CVV numl<br>after your card number. On your Americ<br>numeric code.<br>cvv<br>* Mandatory field<br>We will perform a £1 reservation to co<br>your card details - You will not pay an<br>now. | ber is the 3 digit number found on the back of your card just<br>can Express® branded credit or debit card it is a 4 digit<br>onfirm<br>ything |

Next you will be asked to set up Security details

# **Register with ticketless parking**

### Security details

You password must be at least 6 characters long and include at least one capital letter, one small case letter and a number

| Password*                                                |
|----------------------------------------------------------|
| Your choice of password                                  |
| Repeat password*                                         |
| Repeat your password                                     |
| * Mandatory field                                        |
| □ I have read and accept the <u>terms and conditions</u> |
| Complete Registration Back                               |

Once you have entered a password you will need to read and accept the terms and conditions, then you can click Complete Registration at the bottom of your screen.

## **Register with ticketless parking**

| You pa  | ssword must be at least 6 characters long and include at least one capital letter, one sm<br>ther and a number |
|---------|----------------------------------------------------------------------------------------------------|
| Passwo  | ord*                                                                                                    |
| •••••   |                                                                                                    |
| Repeat  | password*                                                                                                    |
| •••••   |                                                                                                    |
| * Mano  | latory field                                                                                                   |
| 🗹 l hav | e read and accept the <u>terms and conditions</u>                                                              |
| Comp    | ete Registration Back                                                                                          |
|         |                                                                                                    |

You will then be asked to activate your account.

You should then receive an email to activate your account

Click on the "activate my account" link in the email to activate your account.

You will then get taken to the following screen

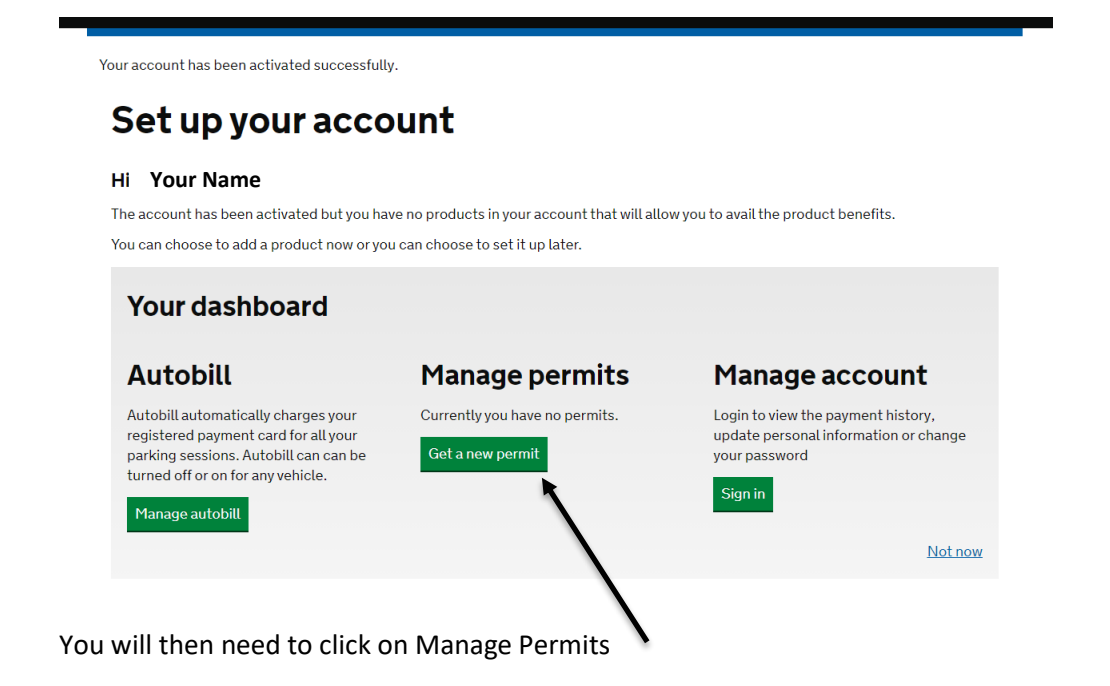

You will then see the following screen

| Dashboard                                                 | Your account                                                                                                    |                                                                                                    | Here you can see the choice of 3 of parks.              |                                |  |  |  |
|-----------------------------------------------------------|----------------------------------------------------------------------------------------------------|----------------------------------------------------------------------------------------------------|---------------------------------------------------------|--------------------------------|--|--|--|
| Account history<br>Vehicles                               | Permits and validation deals                                                                                                    | ;                                                                                                    |                                                         |                                |  |  |  |
| Autobill                                                  | Select a permit or validation deal below                                                                                                    |                                                                                                    |                                                         |                                |  |  |  |
| Permits and validation deals Payment card Account profile | Whilst there is no fee to pay for the validation deal at pre<br>conditions as to how much you will be charged for part<br>Buckingham Road Grafton High street | Whilst there is no fee to pay for the validation deal at present. Please refer to the terms and conditions as to how much you will be charged for parking when using the validation deal |                                                         |                                |  |  |  |
| Settings                                                  | Name                                                                                                    | Cost                                                                                                    | Validity period                                         |                                |  |  |  |
| Ĩ                                                         | > Buckingham Road Annual Permit                                                                                                    | £1,096                                                                                                    | .84 1 year                                              | Select                         |  |  |  |
| <u> </u>                                                  | > Buckingham Road Monthly Permit                                                                                                    | £107.58                                                                                                    | 3 1 month                                               | Select                         |  |  |  |
| his is your main dashboard, where                         | > Buckingham Road Quarterly Permit                                                                                                    |                                                                                                    | 0 3 months                                              | Select                         |  |  |  |
| hange your payment details                                | > Buckingham Road Town Centre Worker Permit                                                                                                    | £0.00                                                                                                    | 6 months                                                | Select                         |  |  |  |
|                                                           | Start date End d                                                                                                    | date                                                                                                    | $\setminus$                                             |                                |  |  |  |
|                                                           | Please select a permit first                                                                                                    |                                                                                                    |                                                         |                                |  |  |  |
|                                                           | He<br>tyj<br>Pe                                                                                                    | ere you<br>pes. Th<br>ermit is                                                                                                    | u can see a list<br>he Town Centre<br>s listed at the b | of permit<br>e Worker<br>ottom |  |  |  |

First choose the car park you would like to use. You can set up a Town Centre Permit for all 3 of our car parks, but you will need to complete the process for each car park.

| Pe                                          | Permits and validation deals         |                                                    |                         |                      |                                  |                                          |        |
|---------------------------------------------|--------------------------------------|----------------------------------------------------|-------------------------|----------------------|----------------------------------|------------------------------------------|--------|
| Sele                                        | ct a permit (                        | or validation deal                                 | below                   | ,                    |                                  |                                          |        |
| Whils<br>condi                              | t there is no fee<br>tions as to how | to pay for the validatio<br>much you will be charg | n deal ai<br>Jed for pa | t presen<br>arking w | t - Please refe<br>hen using the | er to the terms and<br>e validation deal | 1      |
| Buc                                         | kingham Road                         | Grafton High street                                | t 🔨                     |                      |                                  |                                          |        |
| Ta aha                                      | Nama                                 |                                                    |                         |                      | the Channel of                   | alidity pariod                           |        |
| I o cho                                     | oose the High St                     | reet (Guildbourne) car                             | <sup>r</sup> parк, se   | elect Hig            | h Street                         |                                          |        |
|                                             | Name                                 |                                                    |                         |                      | Cost                             | Validity period                          |        |
| >                                           | Guildbourne F                        | Residents High Street                              | Annual                  | Permit               | £359.00                          | 1 year                                   | Select |
| >                                           | High Street Ar                       | nnual Permit                                       |                         |                      | £1,096.84                        | 1 year                                   | Select |
| >                                           | High Street M                        | onthly Permit                                      |                         |                      | £107.58                          | 1 month                                  | Select |
| >                                           | High Street Q                        | uarterly Permit                                    |                         |                      | £287.60                          | 3 months                                 | Select |
| >                                           | High Street To                       | own Centre Worker Pe                               | rmit                    |                      | £0.00                            | 6 months                                 | Select |
| Select the Town Centre Worker Permit option |                                      |                                                    |                         |                      |                                  |                                          |        |
| Enter                                       | your start date                      |                                                    |                         |                      |                                  |                                          |        |
| Sta                                         | rt date                              |                                                    |                         | End dat              | e                                |                                          |        |
| 11                                          | -05-2021                             |                                                    |                         | 10-11-               | 2021 23:59                       |                                          |        |

Your permit will expire after 6 months. You will be able to apply for a new permit 7 days prior to your permit running out. We will send you an email reminder that your permit is due to expire.

Select the vehicle from the Designate vehicle list that you wish to use. Select that you have read and accepted the terms and conditions, once you have read them.

# Designated vehicle Select the vehicle to be associated with the permit TENEST Black Ford

You will then be asked to upload documents to verify that you work in the Town Centre. You can use a copy of your ID badge, payslip or letter from a Manger on Headed paper confirming your employment.

| count history               |                                                                |                                                  |  |  |
|-----------------------------|----------------------------------------------------------------|--------------------------------------------------|--|--|
| count history               | Linload ver                                                    | Unload verification documents                    |  |  |
| hicles                      | optoad vernication documents                                   |                                                  |  |  |
| ıtobill                     | Product                                                        | High Street Town Centre Worker Permit @ £0.00    |  |  |
| ermits and validation deals | Carpark                                                        | High street MSCP                                 |  |  |
| ayment card                 | Vehicle                                                        | TE11EST                                          |  |  |
| ccount profile              | Validity period                                                | 11 May 2021 - 10 Nov 2021                        |  |  |
| ettings                     | Valid for use                                                  | All days (Mon-Sun) - Anytime                     |  |  |
|                             | *Maximum 3 files of 5<br>At least one documen<br>Next Back Can | AB each can be uploaded<br>ht is required<br>cel |  |  |

| $\leftarrow$ $\rightarrow$ $\checkmark$ $\uparrow$ 🔈 This PC         | 2                      | ✓ Ŭ Search This PC                |
|----------------------------------------------------------------------|------------------------|-----------------------------------|
| Organize 👻                                                           |                        |                                   |
| > 🖈 Quick access                                                     | Folders (7)            | Deskton                           |
| S This PC     J D Objects                                            | 35 Objects             |                                   |
| > 👼 Desktop<br>> 👸 Documents                                         | Documents              | Downloads                         |
| <ul> <li>Downloads</li> <li>Music</li> </ul>                         | Music                  | Pictures                          |
| <ul> <li>Pictures</li> <li>Videos</li> <li>Thut I are (C)</li> </ul> | Videos                 |                                   |
| Google Drive (G:                                                     | Devices and drives (2) | Goode Drive (G1)                  |
| File name:                                                           |                        | <ul> <li>✓ All Files ✓</li> </ul> |
|                                                                      |                        | Open Cancel                       |

You will get taken to your computers drives, where you will be able to select the file you wish to use.

\*If you do not already have the item saved on your computer you will need to take a photograph or scan the document to your computer for you to use.

#### Once you have selected the document

| residents permit | s, please provide a recent utility bill or similar snowing your nome addr | ess. |
|------------------|---------------------------------------------------------------------------|------|
| BROWSE           |                                                                           |      |
| IMG_0513.JPG     |                                                                           |      |
| 92.66 KB         |                                                                           |      |
| *Maximum 3 files | of 5MB each can be uploaded                                               |      |
|                  |                                                                           |      |
|                  |                                                                           |      |
|                  |                                                                           |      |
|                  |                                                                           |      |
| Next Back        | Cancel                                                                    |      |
| 1                |                                                                           |      |
|                  |                                                                           |      |
|                  |                                                                           |      |
|                  |                                                                           |      |
| on Next          |                                                                           |      |

You will then see a summary of your account

| hboard               | Your acco                                                                                                    | ount                                                                                                    |
|----------------------|----------------------------------------------------------------------------------------------------|----------------------------------------------------------------------------------------------------|
| nt history           |                                                                                                    |                                                                                                    |
| les                  | Parking see                                                                                                  | ssion payments                                                                                                    |
| əill                 | Product                                                                                                    | High Street Town Centre Worker Permit @ £0.00                                                                                                    |
| and validation deals | Car park                                                                                                    | High street MSCP                                                                                                    |
| card                 | Vehicle                                                                                                    | TE11EST                                                                                                    |
| ccount profile       | Validity period                                                                                              | 11 May 2021 - 10 Nov 2021                                                                                                    |
|                      |                                                                                                    |                                                                                                    |
|                      | Valid for use                                                                                                | All days (Mon-Sun) - Anytime                                                                                                    |
| . <del></del>        | Valid for use Autobill will be e This validation deal p                                                      | All days (Mon-Sun) - Anytime<br>enabled<br>roduct will charge your following payment card automatically for parking<br>idea using Autobill                   |
|                      | Valid for use<br>Autobill will be e<br>This validation deal p<br>sessions you have ma<br>Stored card         | All days (Mon-Sun) - Anytime<br>enabled<br>roduct will charge your following payment card automatically for parking<br>ide using Autobill.                   |
|                      | Valid for use Autobill will be e This validation deal pi sessions you have ma Stored card I acknowledge that | All days (Mon-Sun) - Anytime  enabled roduct will charge your following payment card automatically for parking ide using Autobill.  Autobill will be enabled |

You will need to check that you acknowledge that Autobill will be enabled, then click on Apply now

You will then see confirmation of your permit.

You will see this if you have selected to start your permit at a future date.

|                              |      | Tour account       |          |          |           |          |                 |          |
|------------------------------|------|--------------------|----------|----------|-----------|----------|-----------------|----------|
| Account history              |      |                    |          |          |           |          |                 |          |
| Vehicles                     | Pei  | rmits and <b>v</b> | validat  | tion d   | eals      |          |                 |          |
| Autobill                     | Your | permits and va     | lidation | deals ar | e shown b | elow.    |                 |          |
| Permits and validation deals |      | Name               | Vehicle  | Valid    | Valid to  | Autobill | Status          |          |
| Payment card                 |      |                    |          | from     |           |          |                 |          |
| Account profile              | >    | High Street Town   | TE11EST  | 11 May   | 10 Nov    | ×        | Not yet started | <b>X</b> |
| Account prome                |      | Centre Worker      |          | 2021     | 2021      |          |                 |          |
| Cattlease                    |      | Permit             |          | 00:00    | 23:59     |          |                 |          |

You will see this if you have selected to start your permit immediately.

| Account history              | Pe   | rmits and val        | idatio   | n deals    | s        |          |        |   |
|------------------------------|------|----------------------|----------|------------|----------|----------|--------|---|
| Vehicles                     |      |                      | laatio   | in acat    | •        |          |        |   |
| Autobill                     | Your | permits and valida   | tion dea | ls are sho | wn below | •        |        |   |
| Permits and validation deals |      | Name                 | Vehicle  | Valid from | Valid to | Autobill | Status |   |
| Payment card                 | >    | High Street Town     | TE11EST  | 11 May     | 10 Nov   | ~        | Valid  | × |
| 0 file                       |      | Centre Worker Permit |          | 2021       | 2021     |          |        |   |
| Account profile              |      |                      |          | 00:00      | 23:59    |          |        |   |
| Settings                     |      |                      |          |            |          |          |        |   |

If you have more than one vehicle or want to use more than one car park, you will need to complete this above process for each vehicle and location.

You will also need to complete this process if you change your vehicle within the next 6 months. Simply adding it to your account is not sufficient you will need to apply for a new Town Centre Worker Permit for your new vehicle.